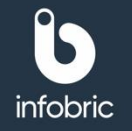

## Översikt av gränssnittet i Infobric Site

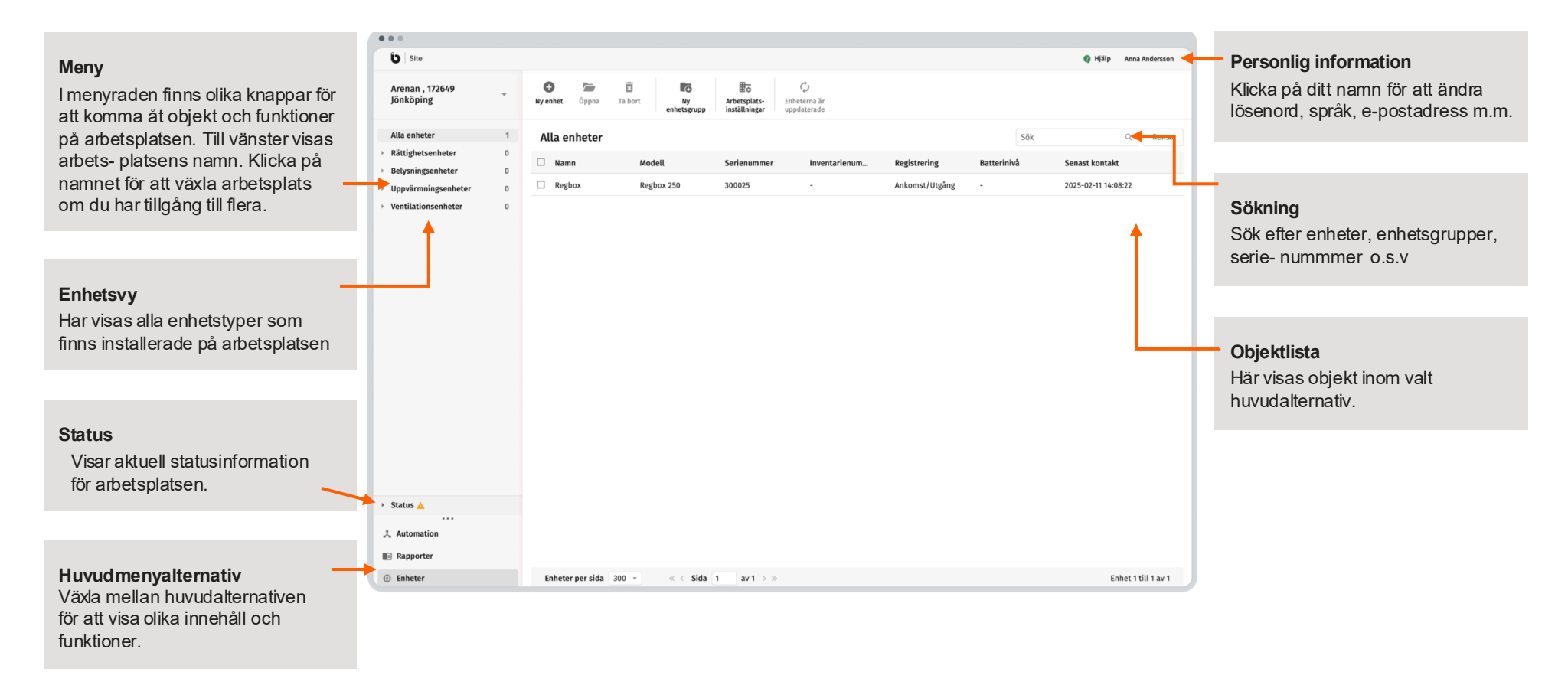

#### Infobric Site Snabbguide Konfiguratör

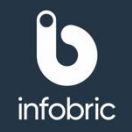

# Logga in i Infobric Site.

- Öppna en webbläsare och gå till webbsidan https://site.infobric.com 1.
- 2. Logga in med användarnamn och lösenord.

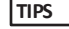

Markera kryssrutan Håll mig inloggad för att logga in automatiskt nästa gång. Tecknet

TIPS skriver du genom att samtidigt trycka ned Alt Gr och ? på tangentbordet.

### Växla arbetsplats.

Om du har tillgång till flera arbetsplatser visas en pil till höger om arbetsplatsens namn längst till vänster i menyn.

- 1. Klicka på arbetsplatsens namn i menyn. Listan visar alla arbetsplatser som du har tillgång till.
- 2. Välj den arbetsplats som du vill arbeta med. Nästa gång du loggar in visas automatiskt den arbetsplats du senast arbetat med.

### Skapa enhetsgrupper.

Enhetsgrupper används för att gruppera enheter som styr rättigheter.

**OBS!** En Regbox kan inte ingå i en enhetsgrupp. Använder du bara en Regbox kan du hoppa över detta stycke.

Det finns olika typer av enhetsgrupper beroende på användningsområde: Rättighet, Belysning, Uppvärmning och Ventilation. Skapa önskat antal enhetsgrupper efter behov och som bäst överensstämmer med arbetsplatsen.

- 1. Klicka på Enheter bland huvudalternativen.
- Klicka på Ny i fältet Enhetsgrupp i menyn. Fönstret Ny enhetsgrupp 2. visas, och i den anger du de värden som ska gälla för den nya enhetsgruppen.
- Klicka på Skapa enhetsgrupp när du är klar. 3.

#### Infobric Site Snabbguide Konfiguratör

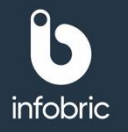

# Enheter i Infobric Site.

För mer detaljerad information angående produkterna nedan se Kundservice – Installation – Kopplingsscheman elektronik på Infobrics hemsida.

| REGISTRERINGSSTATION   |                                                                                                    | Serienummer       |
|------------------------|----------------------------------------------------------------------------------------------------|-------------------|
| Regbox 240             | Regbox med inbyggda läsare.                                                                            | 100 000 - 149 999 |
| Regbox 250             | Regbox med inbyggda läsare och knappsats.                                                              | 300000 - 399999   |
| Registreringsstation 2 | Regbox med 2 st lösa läsare, ska stå<br>Regsys- tem eller Controlbox på lådan.<br>Ansluts till en SCU. | 51 000 - 59 999   |

| DÖRRSYSTEM            |                                                                                                    | Serienummer       |
|-----------------------|----------------------------------------------------------------------------------------------------|-------------------|
| Dörr - Controlbox 395 | Styr ett dörrlås med en läsare för<br>inpasser- ing och tryckknapp för<br>utpassering. Vill du använda dig av två<br>läsare, se gånggrind. | 150 000 - 199 999 |
| Dörr - Controlbox 400 | Styr ett dörrlås med en läsare för<br>inpasser- ing och tryckknapp för<br>utpassering. Vill du använda dig av två<br>läsare, se gånggrind. | 400 000 - 449 999 |

| Persongrind                        |                                                                                 | Serienummer       |
|------------------------------------|---------------------------------------------------------------------------------|-------------------|
| Gånggrind -<br>Controlbox 395      | Används för att styra en dörr med<br>läsare för inpassering och<br>utpassering. | 150 000 - 199 999 |
| Gånggrind -<br>Controlbox 400      | Används för att styra en dörr med<br>läsare för inpassering och<br>utpassering. | 400 000 - 449 999 |
| Rotationsgrind -<br>Controlbox 395 | Styr en rotationsgrind med två läsare.                                          | 150 000 - 199 999 |
| Rotationsgrind -<br>Controlbox 400 | Styr en rotationsgrind med två<br>läsare.                                       | 400 000 - 449 999 |

| Fordonsgrind                     |                                                    | Serienummer       |
|----------------------------------|----------------------------------------------------|-------------------|
| Fordonsgrind -<br>Controlbox 395 | Styr en fordonsgrind med två<br>eller fyra läsare. | 150 000 - 199 999 |
| Fordonsgrind -<br>Controlbox 400 | Styr en fordonsgrind med två<br>eller fyra läsare. | 400 000 - 449 999 |

| Masknstyrning   |                     | Serienummer |
|-----------------|---------------------|-------------|
| Vehicle Tracker | Styming av maskiner | 10-siffrigt |